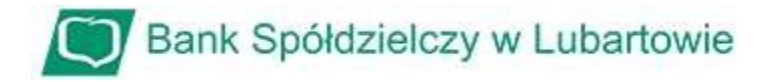

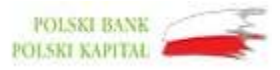

## Instrukcja zablokowania dostępu do bankowości internetowej przy pomocy wirtualnego konsultanta VoiceBot

1. Na stronie logowania do systemu bankowości internetowej przed zalogowaniem naciśnij przyciski "ZABLOKUJ DOSTĘP":

|                       | Zaloguj się o                  | ank Spółdzielo<br>do bankov | zy w Lubarto<br>vości inte | towie<br>ernetowej                                  |
|-----------------------|--------------------------------|-----------------------------|----------------------------|-----------------------------------------------------|
|                       |                                | Logir                       | 1                          |                                                     |
|                       | РОМОС W                        | LOGOWANIU                   | ZABLOKUJ D                 | DOSTĘP                                              |
|                       |                                | DALEJ                       |                            |                                                     |
| ZASADY BEZPIECZEŃSTWA | BEZPIECZNE ZAKUPY W INTERNECIE | Polski                      | ~                          | Infolinia: <b>818550424</b> pr-pt w godz.7.15-17.00 |

2. Po wybraniu opcji **"ZABLOKOWANIE DOSTĘPU**" system poprosi o wpisanie loginu. Po wpisaniu własnego loginu wybieramy **"WPISZ LOGIN**"

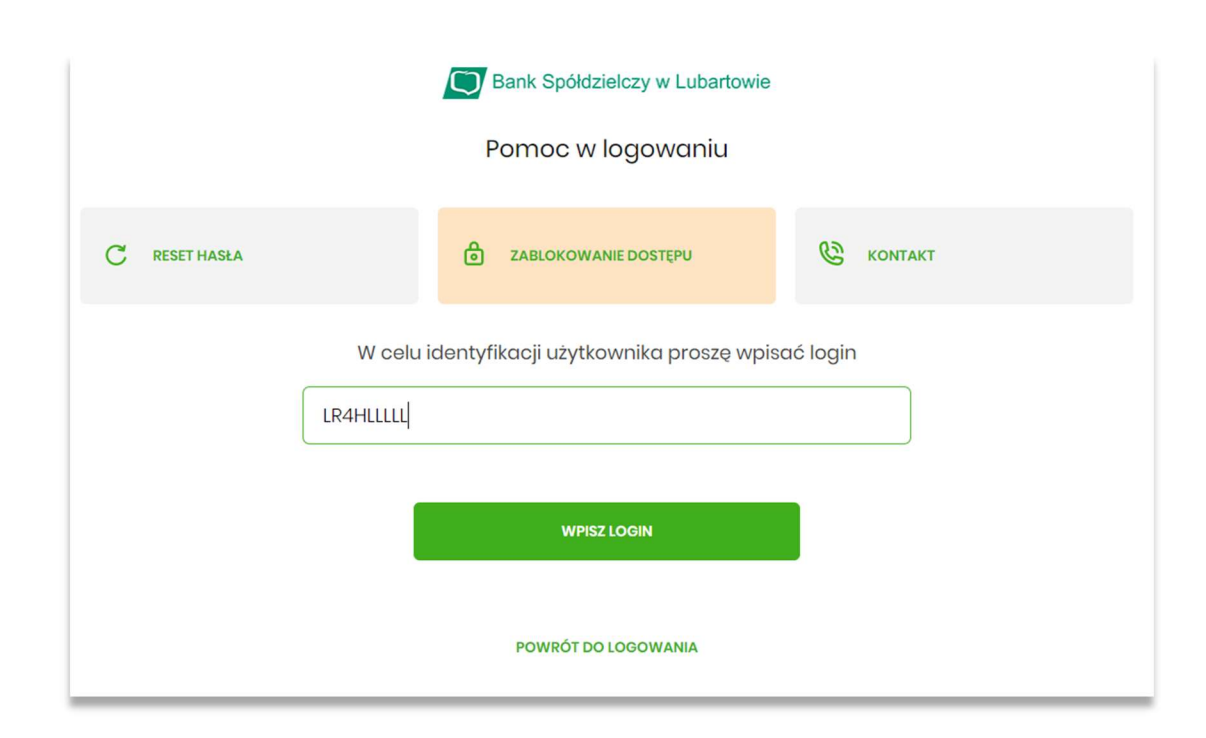

3. Na nowej stronie wybieramy przycisk: "BLOKADA DOSTĘPU DO BANKOWOŚCI INTERNETOWEJ"

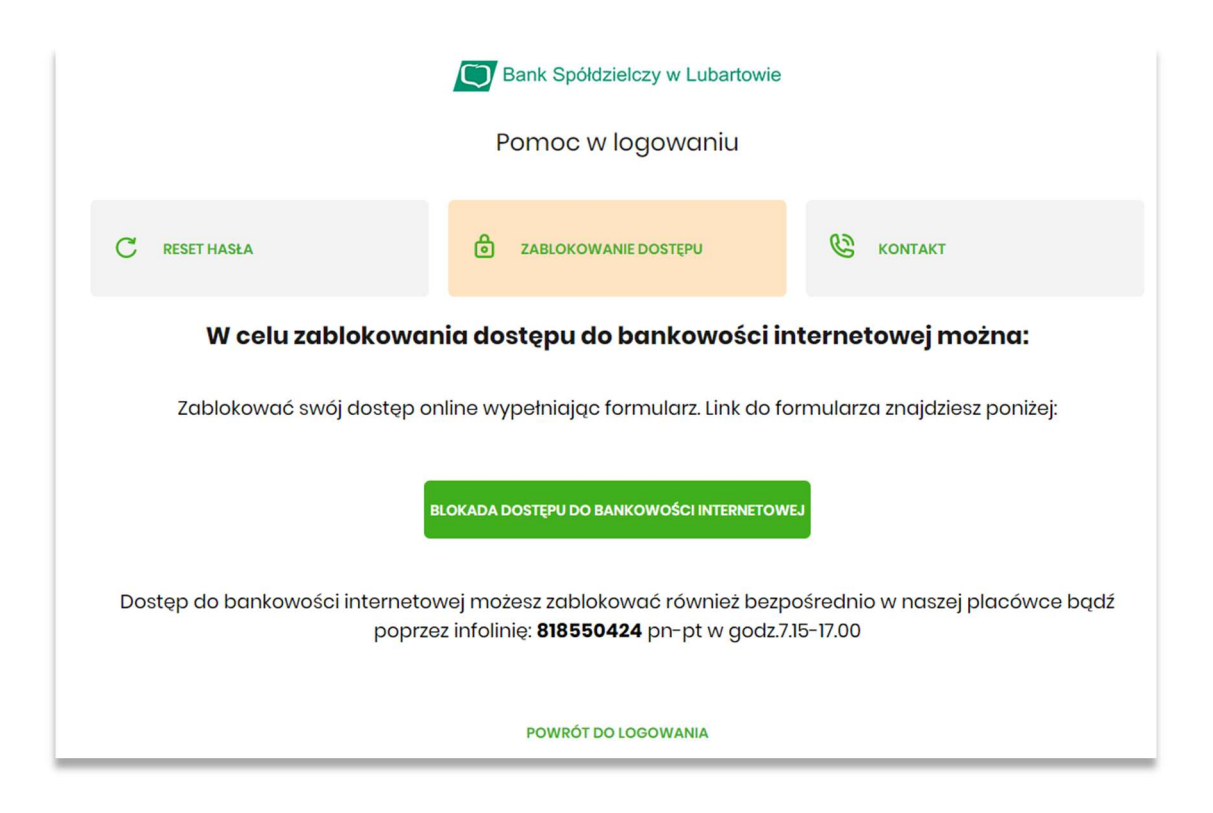

4. W nowym oknie, w aktywnym polu musimy wpisać nasz nr PESEL

| Bank Spółdzielczy w Lubartowie                                                                                                    |  |  |  |  |  |
|----------------------------------------------------------------------------------------------------|--|--|--|--|--|
| Blokada dostępu do bankowości internetowej                                                                                                    |  |  |  |  |  |
| Aby zablokować dostęp potrzebujemy potwierdzić twoją tożsamość.                                                                                         |  |  |  |  |  |
| Login:                                                                                                    |  |  |  |  |  |
| LR4HLLLL                                                                                                    |  |  |  |  |  |
| PESEL:                                                                                                    |  |  |  |  |  |
| Wpisz PESEL                                                                                                    |  |  |  |  |  |
| Numor PESEL jost wymagany                                                                                                    |  |  |  |  |  |
| W następnym kroku poprosimy Cię o akceptację dyspozycji przy pomocy kodu autoryzującego.<br>Potrzebny Ci będzie telefon o numerze jaki podałeś w Banku. |  |  |  |  |  |
| DALEJ                                                                                                    |  |  |  |  |  |
| POWRÓT DO LOGOWANIA                                                                                                    |  |  |  |  |  |

5. Po wpisaniu naszego nr PESEL wybieramy "**DALEJ**". Pojawi nam się nowa formatka do wpisania kodu autoryzującego. W tym czasie zadzwoni do nas "głosowy asystent", który poda nam właśnie ten kod.

| Bank Spółdzielczy w Lubartowie                                                                                                    |  |  |  |  |
|----------------------------------------------------------------------------------------------------|--|--|--|--|
| Blokada dostępu do bankowości elektronicznej                                                                                                    |  |  |  |  |
| <b>Uwaga!</b> Potwierdzenie dyspozycji kodem autoryzującym spowoduje blokadę elektronicznych kanałów obsługi bankowości, co oznacza, że nie będziesz mógł:                                                                                                    |  |  |  |  |
| <ul> <li>korzystać z bankowości w przeglądarce internetowej</li> <li>korzystać z aplikacji mobilnej Banku</li> <li>pobierać informacji o rachunkach i zlecać płatności za pośrednictwem podmiotów zewnętrznych (PSD2 API)</li> <li>poświadczyć swoich danych osobowych przez Bank w systemach rządowych (profil zaufany) i w usłudze<br/>MojelD</li> </ul> |  |  |  |  |
| Przywrócenie dostępu wymagać będzie kontaktu z infolinią Banku lub wizyty w placówce Banku<br>Dzwonimy do Ciebie na numer telefonu *** *** <b>726</b> w celu podyktowania kodu autoryzacyjnego, który należy<br>wpisać w polu poniżej                                                                                                    |  |  |  |  |
| Wprowadź kod autoryzujący                                                                                                    |  |  |  |  |
| Wpisz kod                                                                                                    |  |  |  |  |
| DALEJ                                                                                                    |  |  |  |  |

6. Po wprowadzeniu kodu autoryzującego wybieramy "DALEJ". Pojawi nam się okno z potwierdzeniem zablokowania naszego konta.

| Bank Spółdzielczy w Lubartowie                                                 |                                |                                                     |  |  |  |
|--------------------------------------------------------------------------------|--------------------------------|-----------------------------------------------------|--|--|--|
| Dziękujemy za zgłoszenie                                                       |                                |                                                     |  |  |  |
| Wszystkie Twoje kanały dostępu do bankowości internetowej zostały zablokowane. |                                |                                                     |  |  |  |
| POWRÓT DO STRONY LOGOWANIA                                                     |                                |                                                     |  |  |  |
| ZASADY BEZPIECZEŃSTWA                                                          | BEZPIECZNE ZAKUPY W INTERNECIE | Infolinia: <b>818550424</b> pn-pt w godz.7.15-17.00 |  |  |  |

Uwaga: W przypadku zablokowania dostępu do systemu bankowości internetowej przy pomocy wirtualnego konsultanta VoiceBot, odblokowanie możliwe jest wyłącznie w placówce Banku!